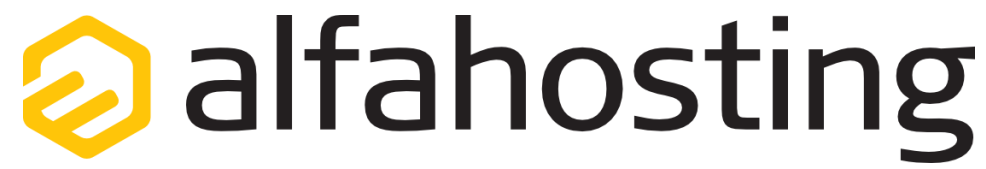

## Einrichtung eines E-Mail Kontos in Windows Live Mail

Voraussetzung für die Einrichtung einer E-Mail-Adresse in Windows Live Mail ist die Erstellung einer E-Mail-Adresse und eines Postfachs im Confixx-Adminbereich. Hilfe dazu erhalten Sie in diesem FAQ Beitrag: Wie erstelle ich eine E-Mail-Adresse / Postfach?

Sie sollten folgende Angaben für die Einrichtung bereit halten:

E-Mail-Adresse: Benutzername: Passwort: Posteingangsserver/Postausgangsserver:

Der Benutzername ist der Name des Postfachs (Schema: webXXXpX) und wird Ihnen nach der Einrichtung im Confixx-Adminbereich zusammen mit dem Passwort angezeigt.

Der Name von **Posteingangsserver** und **Postausgangsserver** ist immer gleichlautend und zu finden in Ihrem Kundencenter in der **Tarifübersicht** unter **Server-Info**, das Schema ist **alfa3XXX.alfahosting-server.de**. Auf der rechten Seite ist der Punkt **Server-Info** noch einmal veranschaulicht, am unteren Ende dieses Punktes finden sich die Serverangaben.

# Wichtiger Hinweis:

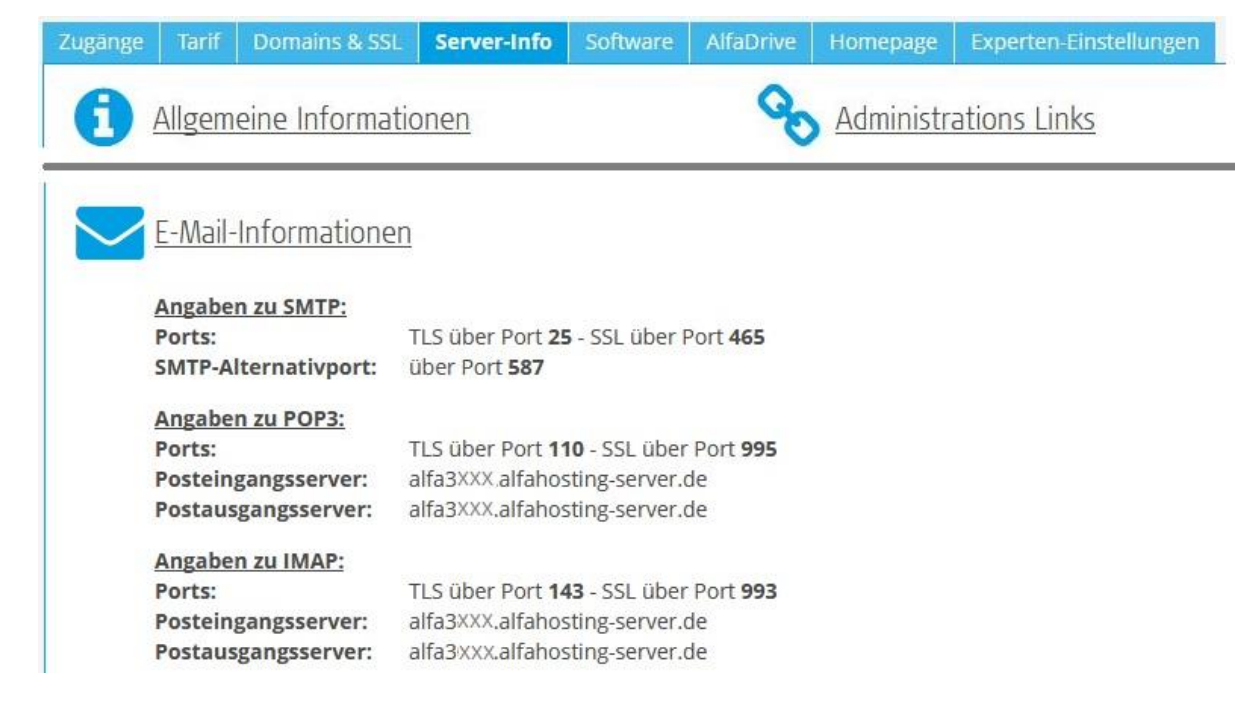

Die Abbildungen können sich je nach Betriebssystem bzw. Version unterscheiden und von dieser Anleitung abweichen. In diesem Fall nutzen Sie bitte die Hilfe-Funktion direkt in der Software.

Um ein neues E-Mail Konto einzurichten, klicken Sie auf den Menüpunkt Konten, und wählen dann E-Mail (Neues Konto). Es öffnet sich ein Dialogfenster.

Hier tragen Sie Ihre E-Mail-Adresse, das

Konto-Kennwort (Passwort), und Ihren Namen ein. Bitte aktivieren Sie den Haken bei Servereinstellungen manuell konfigurieren und klicken auf Weiter.

### Windows Live Mail

# E-Mail-Konten hinzufügen

Melden Sie sich jetzt an, wenn Sie über eine Windows Live ID verfügen. Falls Sie über keine verfügen, können Sie später eine erstellen. Bei Windows Live anmelden

#### E-Mail-Adresse:

| max@muster.de                     |
|-----------------------------------|
| Windows Live-E-Mail-Adresse holen |
| K .                               |

# Kennwort:

.....

Dieses Kennwort speichern

Anzeigename für Ihre gesendeten Nachrichten:

Max Muster

Servereinstellungen manuell konfigurieren

X

Abbrechen

Weiter

Sie können hier unter **Servertyp** den Kontotyp wählen. Wählen Sie **IMAP** wenn Sie von verschiedenen Geräten auf Ihr Postfach zugreifen wollen. Die E-Mails bleiben dabei immer in Ihrem Postfach auf dem Server. Wählen Sie **POP3** wenn Sie nur von einem Gerät E-Mails abrufen. Ihr Postfach wird dabei immer geleert und die E-Mails liegen lokal in Ihrem E-Mail Programm.

Bei **Serveradresse** tragen Sie den **Posteingangsserver** entsprechend Seite 1 dieser Anleitung ein. Wir empfehlen die Aktivierung von SSL, dazu setzen Sie den Haken bei **Erfordert eine sichere Verbindung (SSL)**. Wenn Sie als Servertyp POP3 ausgewählt haben, lautet der Port 995, wenn Sie als Servertyp IMAP ausgewählt haben, lautet der Port 993. Unter **Anmeldebenutzername** tragen Sie bitte Ihren Postfachnamen ein.

Unter Informationen zum Postausgangsserver tragen Sie für Serveradresse die gleiche Adresse wie beim Posteingangsserver ein. Anschließend aktivieren Sie die beiden Haken Erfordert eine sichere Verbindung (SSL) und Erfordert eine Authentifizierung. Die Nummer unter Port ändern Sie bitte auf 465.

Zum Abschluss klicken Sie auf **Weiter**, die Einrichtung des E-Mail Kontos ist damit abgeschlossen.

### Windows Live Mail

# Servereinstellungen konfigurieren

Wenden Sie sich an Ihren ISP oder Netzwerkadministrator, wenn Sie die Einstellungen Ihres E-Mail-Servers nicht kennen.

| Informationen zum Posteingangsserver<br>Servertyp: |              | Informationen zum Postausgangsserver                                                                  |       |
|----------------------------------------------------|--------------|----------------------------------------------------------------------------------------------------|-------|
|                                                    |              | Serveradresse:                                                                                        | Port: |
|                                                    |              | alfa30xx.alfahosting-server.de                                                                        | 465   |
| Serveradresse:<br>alfa30xx.alfahosting-server.de   | Port:<br>993 | <ul> <li>Erfordert eine sichere Verbindung (SSL)</li> <li>Erfordert eine Authentifizierung</li> </ul> |       |
| Authentifizierung mit:                             |              |                                                                                                    |       |
| Anmeldebenutzername:                               | •            |                                                                                                    |       |
| webXXXpX                                           |              |                                                                                                    |       |
|                                                    |              | Abbrechen                                                                                             | Weite |

X